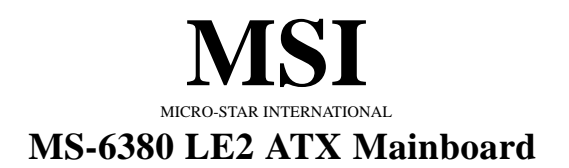

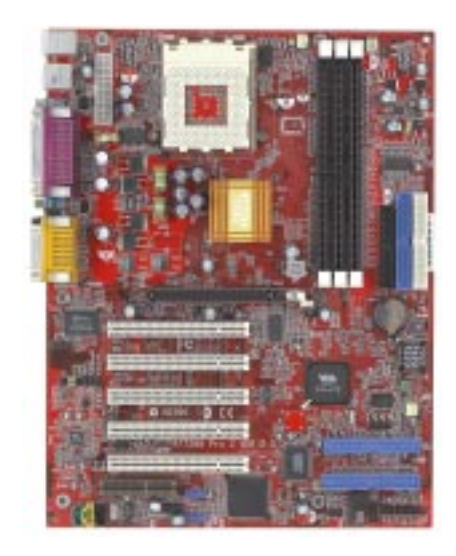

# Version 2.0 G52-MA00461

Manual Rev: 2.0 Release Date: September 2001

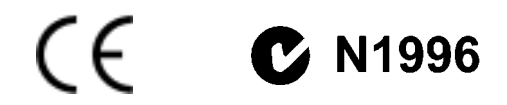

## FCC-B Radio Frequency Interference Statement

This equipment has been tested and found to comply with the limits for a class B digital device, pursuant to part 15 of the FCC rules. These limits are designed to provide reasonable protection against harmful interference when the equipment is operated in a commercial environment. This equipment generates, uses and can radiate radio frequency energy and, if not installed and used in accordance with the instruction manual, may cause harmful interference to radio communications. Operation of this equipment in a residential area is likely to cause harmful interference, in which case the user will be required to correct the interference at his own expense.

#### Notice 1

The changes or modifications not expressly approved by the party responsible for compliance could void the user's authority to operate the equipment.

#### Notice 2

Shielded interface cables and A.C. power cord, if any, must be used in order to comply with the emission limits.

# VOIR LA NOTICE D'INSTALLATION AVANT DE RACCORDER AU RESEAU.

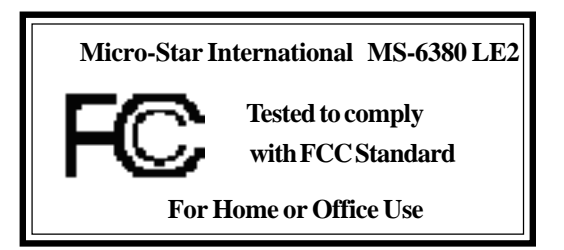

## Edition

September 2001

## **Copyright Notice**

The material in this document is the intellectual property of **MICRO-STAR INTERNATIONAL**. We take every care in the preparation of this document, but no guarantee is given as to the correctness of its contents. Our products are under continual improvement and we reserve the right to make changes without notice.

## Trademarks

All trademarks used in this manual are the property of their respective owners.

AMD, Athlon and Duron are registered trademarks of AMD Corporation. PS/2 and OS/2 are registered trademarks of IBM Corporation. Windows 98/2000/ME and Windows NT are registered trademarks of Microsoft. Netware is a registered trademark of Novell. AMI is a registered trademark of American Megatrends Inc.

## **Revision History**

| Revision | <b>Revision History</b>   | Date           |
|----------|---------------------------|----------------|
| 2.0      | First release for PCB 2.X | September 2001 |

## **Safety Instructions**

- 1. Always read the safety instructions carefully.
- 2. Keep this User's Manual for future reference.
- 3. Keep this equipment away from humidity.
- 4. Lay this equipment on a reliable flat surface before setting it up.
- 5. The openings on the enclosure are for air convection hence protects the equipment from overheating. DO NOT COVER THE OPENINGS.
- 6. Make sure the voltage of the power source and adjust properly 110/220V before connecting the equipment to the power inlet.
- 7. Place the power cord such a way that people can not step on it. Do not place anything over the power cord.
- 8. Always Unplug the Power Cord before inserting any add-on card or module.
- 9. All cautions and warnings on the equipment should be noted.
- 10. Never pour any liquid into the opening that could damage or cause electrical shock.
- 11. If any of the following situations arises, get the equipment checked by a service personnel:
  - The power cord or plug is damaged
  - Liquid has penetrated into the equipment
  - The equipment has been exposed to moisture
  - The equipment has not work well or you can not get it work according to User's Manual.
  - The equipment has dropped and damaged
  - If the equipment has obvious sign of breakage
- 12. DO NOT LEAVE THIS EQUIPMENT IN AN ENVIRONMENT UNCONDITIONED, STORAGE TEMPERATURE ABOVE 60°C (140°F), IT MAY DAMAGE THE EQUIPMENT.

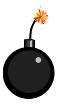

**CAUTION:** Danger of explosion if battery is incorrectly replaced. Replace only with the same or equivalent type recommended by the manufacturer.

# Contents

| Chapter 1. Introduction              | 1-1  |
|--------------------------------------|------|
| Mainboard Specification              |      |
| Mainboard Layout                     |      |
| Quick Components Guide               |      |
| Jumpers & Connectors                 |      |
| Back Panel                           |      |
| Chapter 2. AMI® BIOS Setup           |      |
| Entering Setup                       |      |
| Selecting the First Boot Device      |      |
| Control Keys                         |      |
| Getting Help                         |      |
| The Main Menu                        | 2-4  |
| Standard CMOS Features               |      |
| Advanced BIOS Features               | 2-6  |
| Advanced Chipset Features            |      |
| Power Management Setup               |      |
| PNP/PCI Configurations               |      |
| Integrated Peripherals               |      |
| Hardware Monitor Setup               | 2-11 |
| High Performance/BIOS Setup Defaults |      |
| Supervisor/User Password             |      |
| IDE HDD AUTO Detection               |      |
| Save & Exit Setup                    | 2-17 |
| Exit Without Saving                  | 2-18 |
|                                      |      |

# Introduction

The MS-6380 LE2 series ATX mainboards are high-performance computer mainboards based on **VIA® Apollo KT266A** chipset and designed for the **AMD® Athlon**<sup>TM</sup>, **Athlon XP** or **Duron**<sup>TM</sup> (PGA) processor for inexpensive business/personal desktop markets.

This chapter includes the following topics:

| e                       |     |
|-------------------------|-----|
| Mainboard Specification | 1-2 |
| Mainboard Layout        | 1-4 |
| Quick Components Guide  | 1-5 |
| Jumpers & Connectors    | 1-6 |
| Back Panel              | 1-8 |
|                         |     |

# **Mainboard Specification**

## CPU

- Supports Socket A (Socket-462) for AMD<sup>®</sup> Athlon<sup>TM</sup>/Athlon XP/Duron<sup>TM</sup> processor
- Supports 800MHz up to 1800+ MHz processor

#### Chipset

- VIA<sup>®</sup> VT8366A chipset (552 BGA)
  - -FSB @200/266MHz
  - AGP 4X and PCI Advanced high performance memory controller
- VIA<sup>®</sup> VT8233 chipset (376 BGA)
  - High Bandwidth V-link Client controller
  - Integrated Faster Ethernet LPC (Optional CNR card support)
  - Integrated Hardware Sound Blaster/Direct Sound AC97 audio
  - Ultra DMA 33/66/100 master mode PCI EIDE controller
  - ACPI

#### **Clock Generator**

• 100/133MHz clocks are supported.

#### **Main Memory**

- Supports six memory banks using three 184-pin DDR DIMMs
- Supports a maximum memory size up to 3GB
- Supports 2.5v DDR SDRAM DIMM

#### Slots

- One AGP slot
  - AGP (Accelerated Graphics Port) specification compliant
  - Supports AGP 2.0 1x/2x/4x
- One CNR (Communication Network Riser) slot
- Five 32-bit Master PCI Bus slots
- Supports 3.3V/5V PCI bus Interface

#### **On-BoardIDE**

- An IDE controller on the VIA® VT8233 chipset provides IDE HDD/CD-ROM with PIO, Bus Master and Ultra DMA 33/66/100 operation modes
- Can connect up to 4 IDE devices

Audio

- Chip integrated (2 channel S/W audio)
  - Direct Sound AC97 Audio

## **On-Board Peripherals**

- On-Board Peripherals include:
  - 1 floppy port supports 2 FDD with 360K, 720K, 1.2M, 1.44M and 2.88Mbytes
  - 2 serial ports (COMA + COMB)
  - 1 parallel port supporting SPP/EPP/ECP mode
  - 6 USB ports (2 from rear ports/4 from USB header)
  - 1 IrDA connector for SIR/ASKIR/HPSIR
  - 1 Audio/Game port
  - 1 D-Bracket<sup>TM</sup> header

#### BIOS

- The mainboard BIOS provides "Plug & Play" BIOS which detects the peripheral devices and expansion cards of the board automatically.
- The mainboard provides a Desktop Management Interface (DMI) function which records your mainboard specifications.

#### Dimension

• ATX Form Factor (30.4 cm X 23.5 cm)

#### Mounting

• 6 mounting holes

Chapter 1

# **Mainboard Layout**

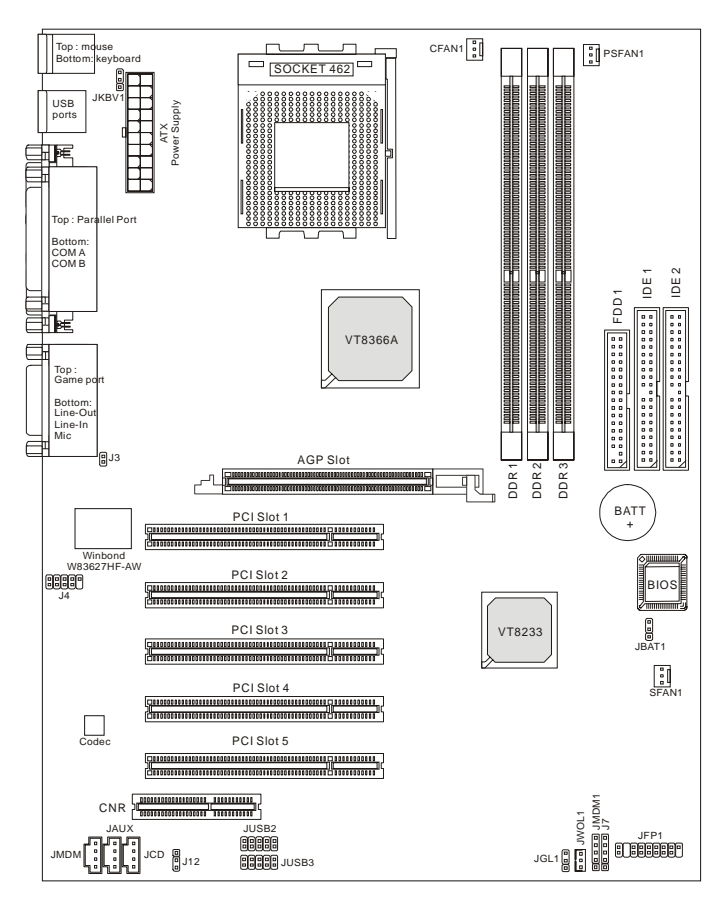

MS-6380 LE2 ATX Mainboard

# Quick Components Guide

| Component        | Function                                               |
|------------------|--------------------------------------------------------|
| DDR1~3           | Installing DDR SDRAM modules                           |
| Socket 462       | Installing CPU                                         |
| CFAN1            | Connecting to CPUFAN                                   |
| SFAN1            | Connecting to SYSTEM FAN                               |
| PSFAN1           | Connecting to Power Supply FAN                         |
| ATX Power Supply | Installing power supply                                |
| IDE1 & IDE2      | Connecting to IDE hard disk drive                      |
| FDD1             | Connecting to floppy disk drive                        |
| JUSB1~3          | Connecting to USB interfaces                           |
| PCI Slot 1~5     | Installing expansion cards                             |
| AGP Slot         | Installing AGP cards                                   |
| CNR Slot         | Installing expansion cards                             |
| JMDM1            | Connecting to modem module                             |
| JWOL1            | Connecting to LAN card                                 |
| JBAT1            | Clearing CMOS data                                     |
| JFP1             | Connecting to case                                     |
| JGL1             | Connecting to power saving LED                         |
| J7               | Connecting to IR module                                |
| J3               | Connecting to chassis intrusion switch                 |
| J4               | Connecting to D-Bracket <sup>TM</sup>                  |
| JKBV1            | Enabling PS/2 Keyboard/Mouse/Rear USB wake up function |
| J12              | Enabling Front USB device wake up function             |
| JCD              | Connecting to CD-ROM audio connector                   |
| JAUX             | Connecting to Line-in connector of DVD add-on card     |
| JMDM             | Connecting to internal audio connector of modem        |

## **Jumpers & Connectors**

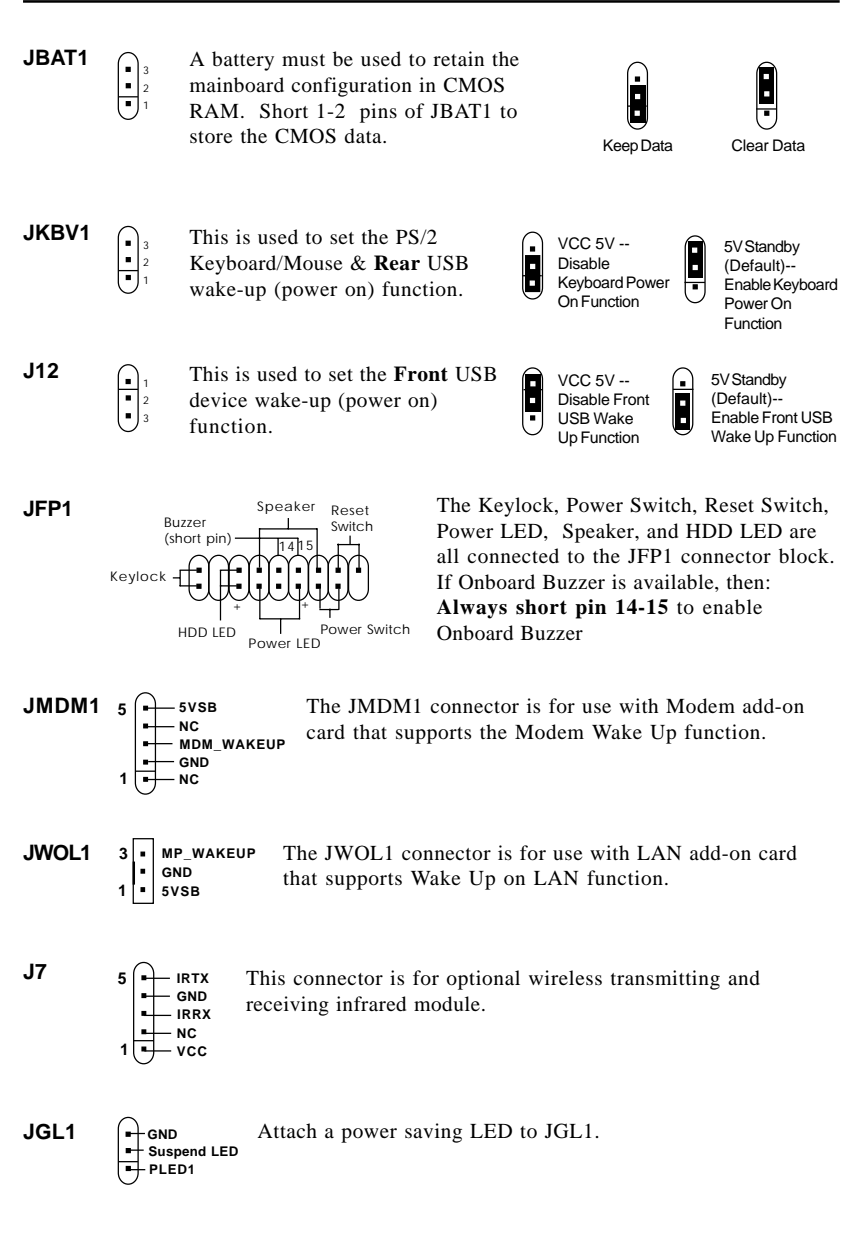

#### Introduction

- J3 Connect a 2-pin chassis intrusion switch to the connector.
- J4  $2 \underbrace{1}_{9}^{2} \underbrace{1}_{9}^{10}$  Connect to OPTIONAL D-Bracket<sup>TM</sup>.

# **Back Panel**

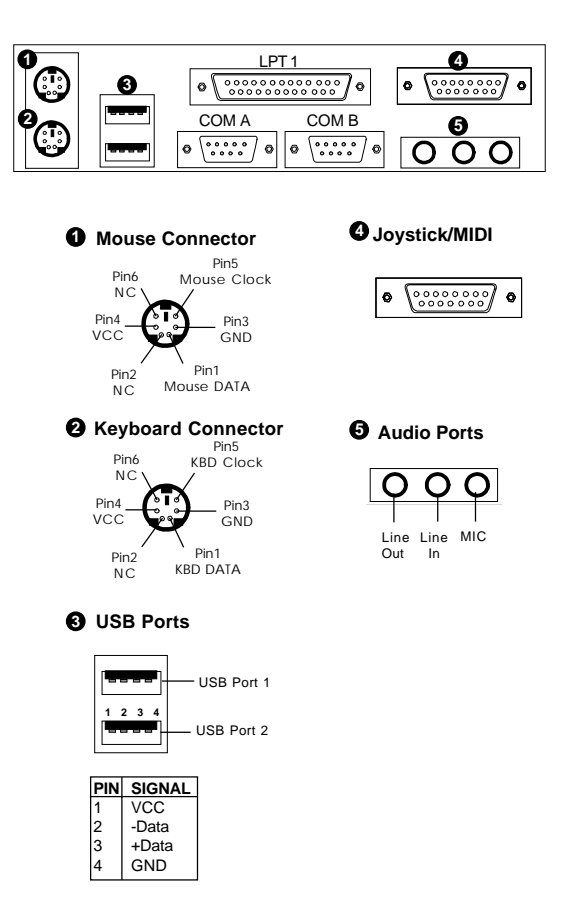

)

# AMI® BIOS Setup

The mainboard uses AMI<sup>®</sup> BIOS ROM that provides a Setup utility for users to modify the basic system configuration. The information is stored in a battery-backed CMOS RAM so it retains the Setup information when the power is turned off.

The chapter contains the following topics:

| Entering Setup                       | 2-2  |
|--------------------------------------|------|
| Selecting the First Boot Device      | 2-2  |
| Control Keys                         | 2-3  |
| Getting Help                         | 2-3  |
| The Main Menu                        | 2-4  |
| Standard CMOS Features               | 2-5  |
| Advanced BIOS Features               | 2-6  |
| Advanced Chipset Features            | 2-7  |
| Power Management Setup               | 2-8  |
| PNP/PCI Configurations               | 2-9  |
| Integrated Peripherals               | 2-10 |
| Hardware Monitor Setup               | 2-11 |
| High Performance/BIOS Setup Defaults | 2-12 |
| Supervisor/User Password             | 2-14 |
| IDE HDD Auto Detection               | 2-16 |
| Save & Exit Setup                    | 2-17 |
| Exit without Saving                  | 2-18 |
|                                      |      |

## **Entering Setup**

Power on the computer and the system will start POST (Power On Self Test) process. When the message below appears on the screen, press <DEL> key to enter Setup.

| DEL:Setup | F11:Boot Menu | F12:Network boot | TAB:Logo |
|-----------|---------------|------------------|----------|
|           |               |                  |          |

If the message disappears before you respond and you still wish to enter Setup, restart the system by turning it OFF and On or pressing the RESET button. You may also restart the system by simultaneously pressing <Ctrl>, <Alt>, and <Delete> keys.

## **Selecting the First Boot Device**

You are allowed to select the 1st boot device without entering the BIOS setup utility by pressing  $\langle F11 \rangle$ . When the same message as listed above appears on the screen, press  $\langle F11 \rangle$  to trigger the boot menu.

The POST messages might pass by too quickly for you to respond in time. If so, restart the system and press  $\langle F11 \rangle$  after around 2 or 3 seconds to activate the boot menu similar to the following.

| Select First Boot Device         |                   |              |  |
|----------------------------------|-------------------|--------------|--|
| Floppy                           | : 1st Floppy      |              |  |
| IDE-0                            | : IBM-DTLA-307038 |              |  |
| CDROM : ATAPI CD-ROM DRIVE 40X M |                   |              |  |
| [Up/Dn] Select                   | [RETURN] Boot     | [ESC] cancel |  |

The boot menu will list all the bootable devices. Select the one you want to boot from by using arrow keys and then pressing <Enter>. The system will boot from the selected device. The selection will not make changes to the settings in the BIOS setup utility, so next time when you power on the system, it will still use the original first boot device to boot up.

# **Control Keys**

| <^>             | Move to the previous item                                         |
|-----------------|-------------------------------------------------------------------|
| <↓>             | Move to the next item                                             |
| <←>             | Move to the item in the left hand                                 |
| <→>             | Move to the item in the right hand                                |
| <enter></enter> | Select the item                                                   |
| <esc></esc>     | Jumps to the Exit menu or returns to the main menu from a submenu |
| <+/PU>          | Increase the numeric value or make changes                        |
| <-/PD>          | Decrease the numeric value or make changes                        |
| <f5></f5>       | Restore the previous CMOS value from CMOS, only for Option Page   |
|                 | Setup Menu                                                        |
| <f6></f6>       | Load High Performance defaults, only for Option Page Setup Menu   |
| <f7></f7>       | Load BIOS Setup defaults                                          |
| <f10></f10>     | Save all the CMOS changes and exit                                |

# **Getting Help**

After entering the Setup utility, the first screen you see is the Main Menu.

## Main Menu

The main menu displays the setup categories the BIOS supplies. You can use the arrow keys (  $\uparrow\downarrow$  ) to select the item. The on-line description for the selected setup category is displayed on the bottom of the screen.

## **Default Settings**

The BIOS setup program contains two kinds of default settings: the BIOS Setup and High Performance defaults. BIOS Setup defaults provide stable performance settings for all devices and the system, while High Performance defaults provide the best system performance but may affect the system stability.

# The Main Menu

Once you enter AMIBIOS SIMPLE SETUP UTILITY, the Main Menu will appear on the screen. The Main Menu displays twelve configurable functions and two exit choices. Use arrow keys to move among the items and press <Enter> to enter the sub-menu.

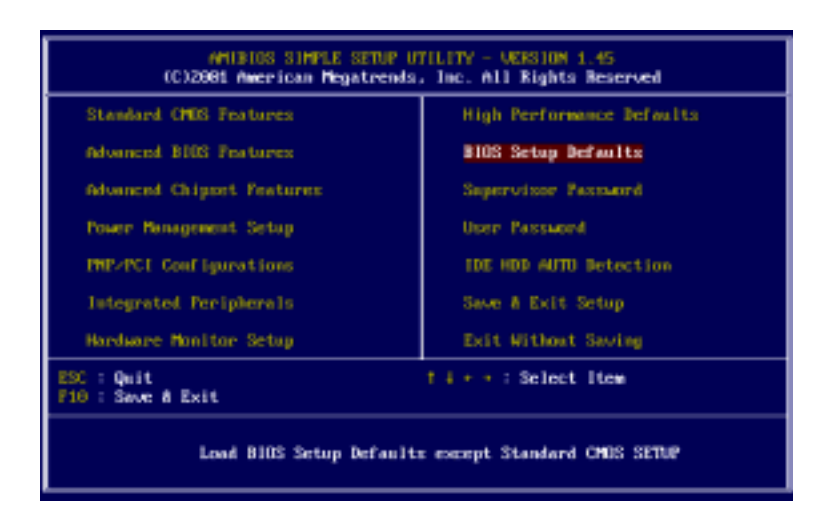

# **Standard CMOS Features**

The items inside STANDARD CMOS SETUP menu are divided into 9 categories. Each category includes none, one or more setup items. Use the arrow keys to highlight the item you want to modify and use the  $\langle PgUp \rangle$  or  $\langle PgDn \rangle$  keys to switch to the value you prefer.

| AMUBIUS SETUP - STANDARD CHUS SETUP<br>(C)2901 American Megatrends, Inc. All Rights Reserved                      |                                                                                              |  |  |  |
|----------------------------------------------------------------------------------------------------|----------------------------------------------------------------------------------------------|--|--|--|
| Date (mmrddryggg): Hon Sep 61,2001<br>Time (hkrmwrss) : 16:00:11<br>TYPE SIZE CYLS HEAD PRECEMP LAMRZ SECTOR HODE |                                                                                              |  |  |  |
| Pri Haster : Auto<br>Pri Sleve : Auto<br>Sec Haster : Auto<br>Sec Sleve : Auto                                    |                                                                                              |  |  |  |
| Floppy Brive A: 1.44 PB 3;<br>Floppy Brive B: Not Installed<br>Boot Sector Virus Protection Disabled              | Base Henory : 0 Kb<br>Other Henory : 301 Kb<br>Extended Henory : 0 Hb<br>Total Henory : 1 Hb |  |  |  |
| Manth: Jan - Dec<br>Day: 01 - 31<br>Year: 1901 - 2099                                                             | 550 : Exit<br>14 : Select Item<br>PU/TDrav- : Nodify<br>(Shift)72 : Color                    |  |  |  |

# **Advanced BIOS Features**

| W1000 SETUP - 0105 FEATURES SETUP<br>(C12001 American Regatrends, Inc. All Rights Reserved                                                                                                    |                                                                                                    |                                                                                                    |  |
|----------------------------------------------------------------------------------------------------|----------------------------------------------------------------------------------------------------|----------------------------------------------------------------------------------------------------|--|
| Quick Boot<br>Full Screen Lopo Show<br>1st Boot Device<br>3rd Boot Device<br>3rd Boot Device<br>Sid.A.S.T. for Hard Disk<br>BootUp New-Lock<br>Floppy Drive Swop<br>Floppy Drive Swop<br>Floppy Drive Swop<br>Frienry Display<br>Persawed Check<br>Boot To US-2<br>Internal Cache | :Enabled<br>:Enabled<br>:Floppy<br>(Flop-0)<br>(CDROM<br>PVes<br>e3 Disabled<br>:On<br>:Disabled<br>:Disabled<br>:UGA-256<br>:Setup<br>:Basbled<br>:Enabled |                                                                                                    |  |
| System Blus Cachenble<br>C000,32k Shadow<br>APIC Function<br>MPS Table Version                                                                                                    | Cached<br>Cached<br>Enabled<br>11.4                                                                                                    | SSC : Quit     Time : Select Item       F1 : Help     PL/TD/2/- : Holify       F5 : Load Previous Values     F6 : Load High Performance Defuits       F7 : Load BI05 Setup Defaults     F7 |  |

# **Advanced Chipset Features**

| AMIBIOS SETUP - CHIPSET FEATURES SETUP<br>(C12001 American Megatrends, Inc. All Rights Reserved                                                                                                    |                                                                                                    |                                                                                     |                                                                                             |
|----------------------------------------------------------------------------------------------------|----------------------------------------------------------------------------------------------------|-------------------------------------------------------------------------------------|---------------------------------------------------------------------------------------------|
| Configure SDRMM Timing by<br>SDRMM Prequency<br>CNS Latency<br>Row Precharge Time<br>RNS Pulse Width<br>RNS to CNS Belay<br>Bank Interleave<br>Burst Length<br>SDRMM 1T Commond<br>Past Commond<br>Past Commond<br>Past Commond<br>RGP Mode<br>RGP Comp. Driving<br>Romai AGP Comp. Briving<br>RGP Fast Write | : SPO<br>:SFO<br>:2.5<br>:3T<br>:6T<br>:9T<br>1Disabled<br>:0 isabled<br>:0 isable | 8105 Protection                                                                     | (Enablied                                                                                   |
| 66P Natter 1 W/S Write<br>66P Natter 1 W/S Weat<br>66P Nead Synchronization<br>Search for MDA Resources<br>FCI Delay Transaction                                                                                                    | Disabled<br>Disabled<br>Disabled<br>Fyps<br>Disabled                                                                                                    | ESC : Quit<br>F1 : Help<br>F5 : Load Previo<br>F6 : Load High P<br>F7 : Load B105 S | Ties: Select Item<br>PL/PD/02- : Hedify<br>us Values<br>erformance Defuits<br>etup Defaults |

**Note:** Change these settings only if you are familiar with the chipset.

# Power Management Setup

| AMIBIOS SETUP - POWER MANAGEMENT SETUP<br>(C)2981 American Megatrends, Inc. All Rights Reserved                                                                                                    |                                                                                                    |                                                                                                    |                                                                             |
|----------------------------------------------------------------------------------------------------|----------------------------------------------------------------------------------------------------|----------------------------------------------------------------------------------------------------|-----------------------------------------------------------------------------|
| IPCA Function<br>ACPI Standby State<br>Call UGA at 33 Resuming<br>UGB Wakeup From 53<br>Fracer Hanagement/APM<br>Fower/Sleep LEB<br>Suspend Time Dat (Minute<br>Display Activity<br>1803<br>1804<br>1805<br>1807<br>1809<br>1809<br>1809 | =Yes<br>=SL/PDS<br>=Disabled<br>=Disabled<br>=Disabled<br>=Disabled<br>=Disabled<br>=Disabled<br>=Ignore<br>=Ponitor<br>=Ignore<br>=Ignore<br>=Ignore | After AC Power Loss<br>Wake Up On Ring-SAH<br>Wake Up On PHE<br>Pessume Dy Alarm<br>Alarm Bate<br>Alarm Hour<br>Alarm Himste<br>Alarm Himste | =Power Off<br>=Enabled<br>=Enabled<br>=Disabled<br>=15<br>=12<br>=30<br>=30 |
| 18013<br>18014<br>18015<br>CPU Critical Temperature<br>Fower Button Function                                                                                                    | Ignore<br>Munitur<br>Ignore<br>Disabled<br>Dis/OFF                                                                                                    | ESC : Quit 11++<br>F1 : Help FL/P<br>F5 : Load Previous Va<br>P6 : Load High Perfor<br>F7 : Load B105 Setup                                  | : Select Item<br>Breach : Hodify<br>lues<br>wance Defaits<br>Defaults       |

# **PNP/PCI** Configurations

This section describes configuring the PCI bus system and PnP (Plug & Play) feature. PCI, or Personal Computer Interconnect, is a system which allows I/O devices to operate at speeds nearing the speed the CPU itself uses when communicating with its special components. This section covers some very technical items and it is strongly recommended that only experienced users should make any changes to the default settings.

| (PU)<br>(C)2801 Awar                                                                                                    | 1105 SETUP - PN<br>Ican Hepatrends                                                                                                    | PPCI CONFIGURATION<br>, Inc. All Rights Reserved                                                                                 |                                         |
|----------------------------------------------------------------------------------------------------|----------------------------------------------------------------------------------------------------|----------------------------------------------------------------------------------------------------|-----------------------------------------|
| Plug and Play Nuere 0/3<br>Clear NJRYM<br>PCI Latency Timer<br>Primary Graphics Adapter<br>PCI Slot1/5 (RQ<br>PCI Slot2 (RQ<br>PCI Slot3 (RQ<br>PCI Slot4 (RQ<br>PCI Slot4 (RQ<br>PCI S | 100<br>100<br>104<br>104<br>10440<br>10440<br>10440<br>10440<br>1044<br>1047<br>1047 | 18911 : PC<br>18914 : PC<br>18915 : PC                                                                                           | /14<br> /14<br> /14                     |
| 1994<br>1995<br>1997<br>1999<br>19910                                                                                                    | PC1/hit<br>PC1/hit<br>PC1/hit<br>PC1/hit<br>PC1/hit                                                                                                    | 850 : Quit Hirr: Sei   F1 : Help FU-FD-F   F5 : Lood Frevious Values   F6 : Lood High Performance   F7 : Lood BIDS Setup Default | lect Item<br>: Hodify<br>Defuits<br>Its |

# **Integrated Peripherals**

| AMIBIDS SETUP - INTESPATED PERIPAGALS<br>(C12001 American Megatrends, Inc. All Rights Reserved                                                                                                    |                                                                                                    |                                                                                                    |                                                                      |
|----------------------------------------------------------------------------------------------------|----------------------------------------------------------------------------------------------------|----------------------------------------------------------------------------------------------------|----------------------------------------------------------------------|
| FDC Function<br>Social Fort2<br>Social Fort2 Mode<br>IR Suplex Mode<br>IR Fin Select<br>FortInde<br>EPF Version<br>IRQ<br>IMM Channel<br>OnBoard Hidi Fort<br>Midi IRQ Select<br>OnBoard Game Fort | Shuta<br>Insta<br>Insta | USB Controller<br>USB Legacy Support<br>Port 64-68 Daulation                                                | :All USB Part<br>:Disabled<br>:Disabled                              |
| Specific Ray for PowerOn<br>Duase PowerOn Function<br>OnBoard LIE<br>AC'97 Audio<br>MC'97 Modem                                                                                                    | IN:A<br>IDisabled<br>IBoth<br>Ebabled<br>IAuto                                                                                                    | ESC : Quit Tier<br>F1 : Help FU/F<br>F5 : Load Previous Va<br>F6 : Load High Perfor<br>F7 : Load BIOS Setup | : Select Item<br>Davan : Modify<br>lues<br>wance Defults<br>Defaults |

# Hardware Monitor Setup

This section describes how to set the Chassis Intrusion feature, CPU FSB frequency, monitor the current hardware status including CPU/system temperatures, CPU/System Fan speeds, Vcore etc. Monitor function is available only if there is hardware monitoring mechanism onboard.

| ArtiB<br>(C)2001 Americ                                                                                                    | 105 SETUP - Ha<br>can Megatrends.                                                       | dware Monitor Setup<br>. Inc. All Rights Reserv                                                             | el                                                                   |
|----------------------------------------------------------------------------------------------------|-----------------------------------------------------------------------------------------|----------------------------------------------------------------------------------------------------|----------------------------------------------------------------------|
| Spread Spectrum<br>CPU FSB Clock<br>CPU FSB-PCI Overclocking<br>CPU Batio<br>CPU Batio<br>CPU Ucore (V)<br>FOR Voltage (V)<br>CAussis Intrusion<br>CPU Temperature<br>System Temperature<br>CPU Fan Speed<br>System Fan Speed<br>Power Fan Speed<br>Vocer<br>Vit | 20.25 2<br>1339%<br>144<br>Auto<br>Auto<br>Auto<br>Auto<br>Auto<br>Auto<br>Auto<br>Auto | -50 38                                                                                                    | 4.848 U                                                              |
| • 5.0000<br>•12.0000<br>•12.0000<br>•12.0000<br>• 5.0000<br>Battery                                                                                                    | 4.975 U<br>12.471 U<br>-12.317 U<br>-5.177 U<br>3.168 U                                 | ESC : Quit Tier<br>F1 : Help FU/F<br>F5 : Load Previous Va<br>F6 : Load High Perfor<br>F7 : Load BIOS Setap | - Select Item<br>Base - Pholify<br>Jues<br>wance Defuits<br>Defamits |

# **High Performance/BIOS Setup Defaults**

The two options on the main menu allow users to restore all of the BIOS settings to High Performance defaults or BIOS Setup defaults. The High Performance Defaults are the default values set by the mainboard manufacturer for the best system performance but probably will cause a stability issue. The BIOS Setup Defaults are the default values also set by the mainboard manufacturer for stable performance of the mainboard.

When you select High Performance Defaults, a message as below appears:

| AMIDIOS SIMPLE SETUP UT<br>(C)2001 American Regatrends. | TILITY - VERSION 1.45<br>. Inc. All Rights Reserved |
|---------------------------------------------------------|-----------------------------------------------------|
| Standard CHES Features                                  | High Performance Defaults                           |
| Advanced BIOS Features                                  | BIOS Setup Defaults                                 |
| Advanced Chipset Features                               | Supervisor Password                                 |
| Power Henegen<br>PMP/PC1 Confi<br>Integrated Pe         | Defaults (YAD 7 Y ction                             |
| Hardware Monitor Setup                                  | Exit Without Saving                                 |
| ESC : Quit<br>F10 : Save & Exit                         | t↓++:Select Item                                    |
| After enabling this item                                | failed, please clear CMOS                           |

Pressing 'Y' loads the default BIOS values that enable the best system performance but may lead to a stability issue.

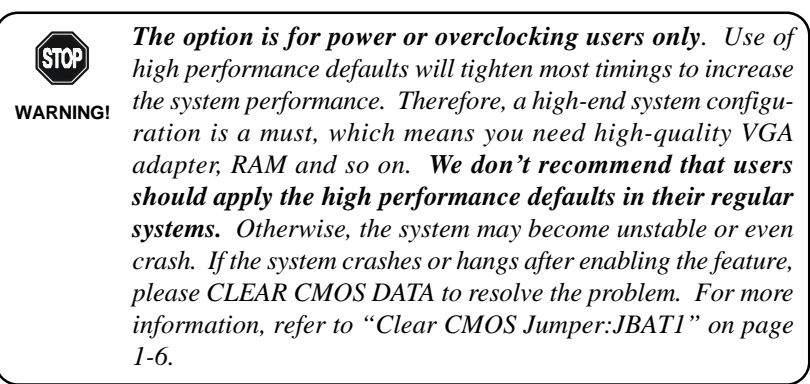

| AMERIOS SIMPLE SETUP U<br>(C)2001 American Regatrends     | TILITY - VERSION 1.45<br>, Inc. All Rights Reserved |
|-----------------------------------------------------------|-----------------------------------------------------|
| Standard CHES Peatures:                                   | High Performance Defaults                           |
| Advanced BIOS Features                                    | BIOS Setup Defaults                                 |
| Advanced Chipset Peatures                                 | Supervisor Passaord                                 |
| Power Phonagement<br>PMP-PC1 Configur<br>Integrated Forty | efaults (Y-H) ? Y etection                          |
| Hardware Monitor Setup                                    | Exit Without Saving                                 |
| ESC : Quit<br>F10 : Save & Exit                           | † 4 + + : Select Item                               |
| Load BIOS Setup Default:                                  | s except Standard ONDS SETUP                        |

When you select BIOS Setup Defaults, a message as below appears:

Pressing 'Y' loads the default values that are factory settings for stable system performance.

# Supervisor/User Password

| When y | ou select | this function, | a message as below | wwill appear of | on the screen: |
|--------|-----------|----------------|--------------------|-----------------|----------------|
|        |           | ,              | U                  | 11              |                |

| MILEIOS SIMPLE SETUP U<br>(C)2001 American Megatrends    | FILITY - VERSION 1.45<br>. Inc. All Rights Reserved |  |
|----------------------------------------------------------|-----------------------------------------------------|--|
| Standard CMDS Features                                   | High Performance Defaults                           |  |
| Advanced B103 Features                                   | tures BIOS Setup Defaults                           |  |
| Advanced Chipset Features                                | atures Supervisor Password                          |  |
| Power Nanogement<br>PMP/PC1 Configur<br>Integrated Perip | r passward:<br>tup                                  |  |
| Hardware Monitor Setup                                   | Exit Without Saving                                 |  |
| 550 : Quit<br>710 : Save & Exit                          | 1 J + + : Select Item                               |  |
| Change/Set/Bisa                                          | ble Passward                                        |  |

Type the password, up to six characters in length, and press <Enter>. The password typed now will replace any previously set password from CMOS memory. You will be prompted to confirm the password. Retype the password and press <Enter>. You may also press <Esc> to abort the selection and not enter a password.

To clear a set password, just press <Enter> when you are prompted to enter the password. A message will show up confirming the password will be disabled. Once the password is disabled, the system will boot and you can enter Setup without entering any password.

When a password has been set, you will be prompted to enter it every time you try to enter Setup. This prevents an unauthorized person from changing any part of your system configuration.

Additionally, when a password is enabled, you can also have AMIBIOS to request a password each time the system is booted. This would prevent unauthorized use of your computer. The setting to determine when the password prompt is required is the PASSWORD CHECK option of the ADVANCED BIOS FEATURES menu. If the PASSWORD CHECK option is set to *Always*, the password is required both at boot and at entry to Setup. If set to *Setup*, password prompt only occurs when you try to enter Setup.

## About Supervisor Password & User Password:

Supervisor password:Can enter and change the settings of<br/>the setup menu.User password:Can only enter but do not have the right<br/>to change the settings of the setup menu.

# **IDE HDD AUTO Detection**

You can use this utility to AUTOMATICALLY detect the characteristics of most hard drives.

| AMIBIOS SETUP - ST<br>(C)2001 American Megatrends                                                    | WOARD CHUS SETUP<br>, Inc. All Rights Reserved                                               |
|----------------------------------------------------------------------------------------------------|----------------------------------------------------------------------------------------------|
| Date (www.ddrugugu): Hon Sep 83,2801<br>Time (hdrumriss) : 16:00:11<br>TYPE SIZE CY                  | LS HEAD PRECOMP LAMEZ SECTOR MODE                                                            |
| Pri Haster : Auto<br>Pri Sleve : Auto<br>Sec Haster : Auto<br>Sec Sleve : Auto                       |                                                                                              |
| Flappy Brive A: 1.41 MB 3;<br>Flappy Brive B: Not Installed<br>Boot Sector Virus Protection Disabled | Base Memory : 0 Kb<br>Other Memory : 301 Nb<br>Extended Memory : 0 Mb<br>Total Memory : 1 Mb |
| Manth: Jan - Dec<br>Day: 01 - 31<br>Year: 1901 - 2099                                                | ESC : Exit<br>14 : Select Item<br>NUTDray- : Hodify<br>(Shift)72 : Color                     |

# Save & Exit Setup

When you want to quit the Setup menu, you can select this option to save the changes and quit. A message as below will appear on the screen.

| Standard CHES Features                                         | Bigh Performance Defaults |  |
|----------------------------------------------------------------|---------------------------|--|
| Advanced BIDS Features                                         | BIOS Setup Defaults       |  |
| Advanced Chipset Textures                                      | Supervisor Passauri       |  |
| PMP-FCI Coofigur<br>Integrated Purip<br>Hardware Munitor Sctup | Exit Without Saving       |  |
| ETC : Quit                                                     | ¶ ↓ + + : Select Item     |  |

Typing *Y* will allow you to quit the Setup Utility and save the user setup changes to RTC CMOS.

Typing *N* will return to the Setup Utility.

# **Exit Without Saving**

When you want to quit the Setup menu, you can select this option to abandon the changes. A message as below will appear on the screen.

| Standard CHDS Features                                         | High Performance Defaults |
|----------------------------------------------------------------|---------------------------|
| Advanced DIG Features                                          | \$105 Setup Defaults      |
| Advenced Chipset Teatures                                      | Supervisor Password       |
| PHF-PCI Configur<br>Integrated Terip<br>Hardware Nomitor Setup | Exit Without Saving       |
| : Quit<br>9 : Save & Exit                                      | 1.4 + + : Select Item     |

Typing *Y* will allow you to quit the Setup Utility without saving any changes to RTCCMOS.

Typing *N* will return to the Setup Utility.